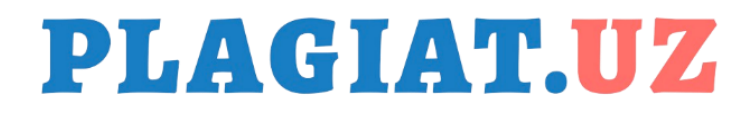

# **PLAGIATGA QARSHI TIZIM**

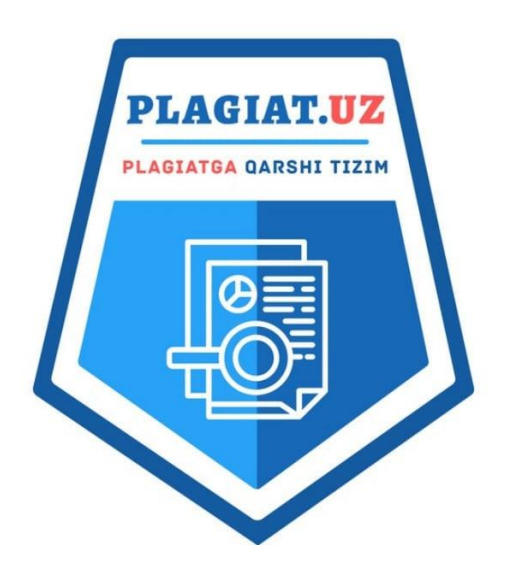

# https://plagiat.uz

# YO' RIQNOMASI

Plagiat.uz platformasi, plagiatga qarshi mahalliy tizim. Plagiat.uz tizimidan foydalanib, elektron (pdf, doc, docx, txt va boshqa turdagi) kengaytmali hujjatlar onlaynda tekshiriladi. Plagiatga tekshirishda, ushbu tizim hujjatlarning barcha koʻrinishdagi matnlarini tahlil qilish, ularning muqobillarini topish imkoniyatiga ega. Tizim, xalqaro va mahalliy ma'lumotlar bazalaridagi mavjud ma'lumotlar bilan, tekshirilayotgan hujjat matnini solishtiradi. Koʻchirmachilik yoʻli bilan oʻzlashtirilgan matn va ma'lumotlarni aniqlaydi. Toʻgʻridan-toʻgʻri nusxa moslashtirish, strukturasini ko'chirish, parafrazlash, o'zgartirish orqali oʻzlashtirilgan yoki sun'iy intellekt texnologiyalari yordamida (generatsiya) qilib, yozilgan matnlarni aniqlaydi. Plagiat.uz tizimi tekshiruv natijalari boʻyicha hisobot, xulosa va sertifikat taqdim qiladi.

# **Plagiat.uz**

Matnlardagi plagiatni aniqlash uchun ishlab chiqilgan mukammal, foydalanish uchun sodda va qulay tizim! *Plagiat tushunchasi*, bu boshqa mualliflar tomonidan ijod qilingan matnlar, ma'lumotlar, ilmiy yangiliklar, g'oyalar va barcha turdagi yozma manbaalarni, ularning roziligisiz yoki foydalanilgan manbani (iqtiboslik) keltirmasdan oʻzlashtirib olinishidir. Bunda muallif oʻzgalarning asarini oʻzining ijodi sifatida koʻrsatishi (**koʻchirmachilik**) yoki undan foydalanishi, **akademik halollik** va ilmiy-etika **qoidalarga zid hisoblanadi**.

Plagiat.uz tizimi Oʻzbekiston Respublikasining "Kiberxavfsizlik toʻgʻrisida" va "Shaxsga doir ma'lumotlar toʻgʻrisida"gi qonun talablariga javob beradi va 2024 yil 24 oktabrda 03-18-01/3218-son "Cyber Security Center" tomonidan ekspertizadan oʻtkazilgan. Tizim serveri Oʻzbekiston hududida joylashgan boʻlib, tekshiruvlar jarayonida tizimga yuklangan barcha hujjatlar, ma'lumotlar sir saqlanishi kafolatlanadi. Oʻzbekiston Respublikasi Oliy Ta'lim, Fan va Innovatsiyalar vazirligining akademik halollik toʻgʻrisidagi 2024-yil "14" oktabr 381-son buyrugʻining "Kiberxavfsizlik toʻgʻrisida" va "Shaxsga doir ma'lumotlar toʻgʻrisida"gi qonun talablariga javob beradi.

#### **Plagiat turlari:**

To 'liq o 'zlashtirish: Boshqa bir muallifning ma'lumotlarini to'liq nusxalash.

*Qisman oʻzlashtirish:* Ma'lumotni ayrim qismlarini oʻzgartirib yoki tarjima qilib, oʻz ijodi sifatida koʻrsatish.

*Iqtibos manbasini koʻrsatmaslik:* Foydalanilgan ma'lumotlarning manbasini koʻrsatmasdan (citation - iqtibos)lik keltirmasdan oʻzlashtirish.

Sun'iy intellekt: (AI) texnologiyalaridan foydalanib yozilgan matnlar.

1. <u>https://plagiat.uz/</u> internet manzili orqali tizimga kiriladi.

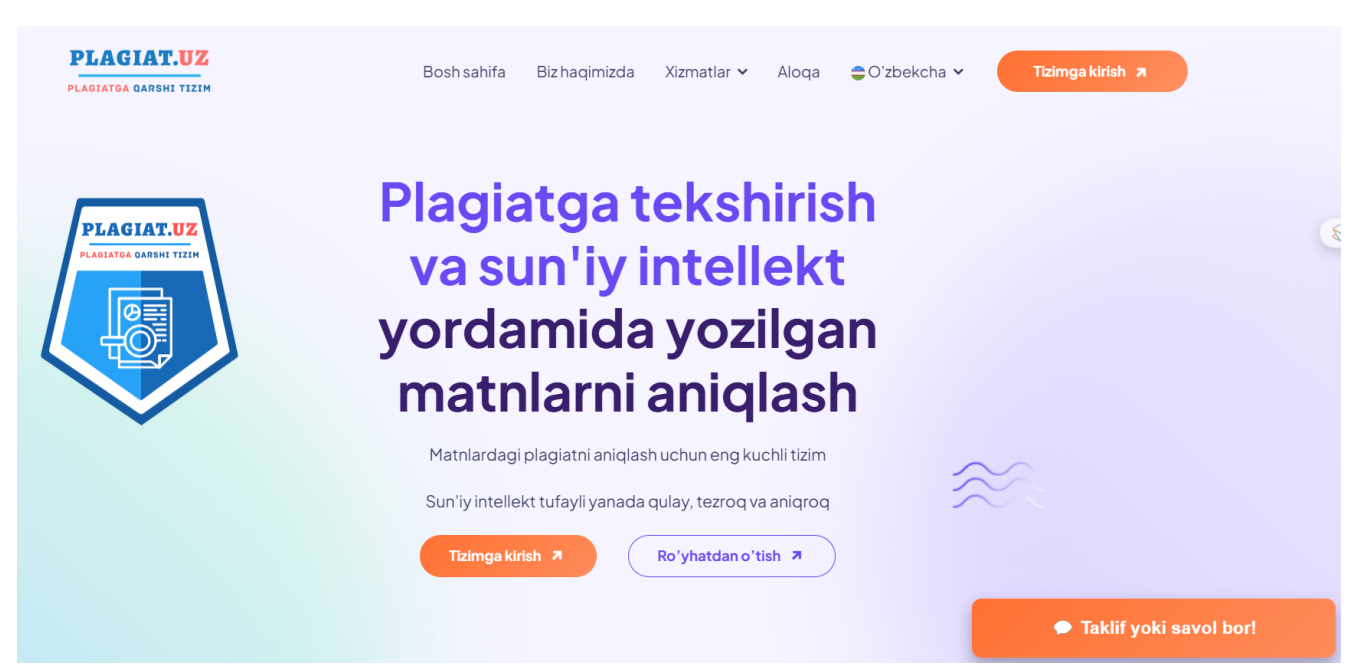

# 1-rasm. Plagiat.uz tizimining bosh sahifasi

|                    | PLAGIATGA QARSHI TIZIM |                              |        |
|--------------------|------------------------|------------------------------|--------|
| 1                  | Tizimga kirisł         | ı                            |        |
| Email yoki Telefon | raqam                  |                              |        |
| tatu_admin@gmail   | .com                   |                              |        |
| Parol              |                        | Parolni un                   | utdin  |
|                    |                        |                              | 0      |
| l'm not            | t a robot              | reCAPTCHA<br>Privacy - Terms |        |
|                    | Kirish                 |                              |        |
| Ro'yxatdan oʻtmag  | janmisiz? Tizimda      | n roʻyxatdan (               | oʻtish |
| УОКІ С             | QUYIDAGILAR ORQALI K   |                              |        |
| Tala mener         | Caarla                 |                              |        |

2-rasm. Plagiat.uz tizimida ro'yxatdan o'tish va tizimga kirish

*Telegram orqali kirish:* mobil aloqa raqamingizni kiriting va "keyingi" tugmasini bosing. Telegram profilingizga bot orqali "Tasdiqlash" yoki "Bekor qilish" tugmalari aks etgan xabari keladi. "Tasdiqlash" tugmasi bosilganda, aynan shu telefon raqam telegrami bilan sizning profilingiz ochiladi. "Bekor qilish" tugmasi bosilganda profilga kirish bekor qilinadi.

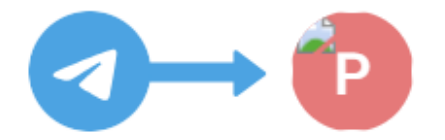

# Telegram hisobingizni plagiat.uz va Plagiat.uz bilan foydalanish uchun bosing.

Telefon raqamingizni xalqaro formatda kiriting va biz Telegram orqali hisobingizga tasdiqlash xabarini yuboramiz.

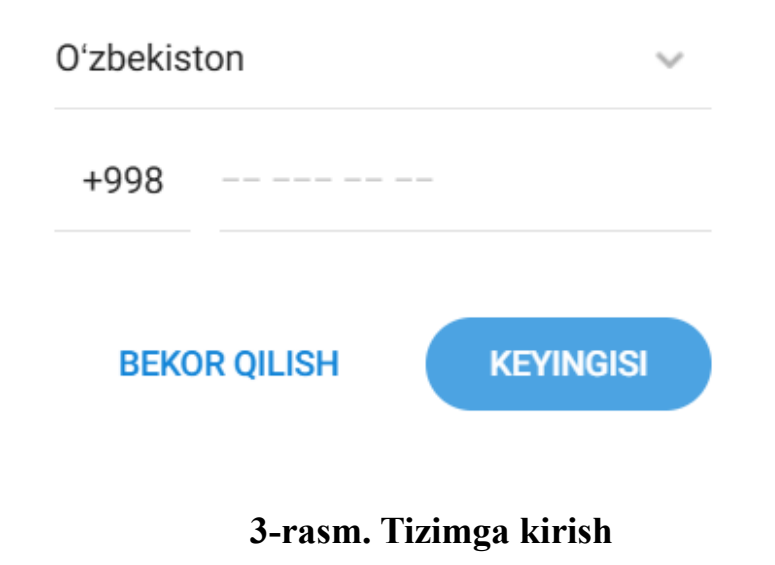

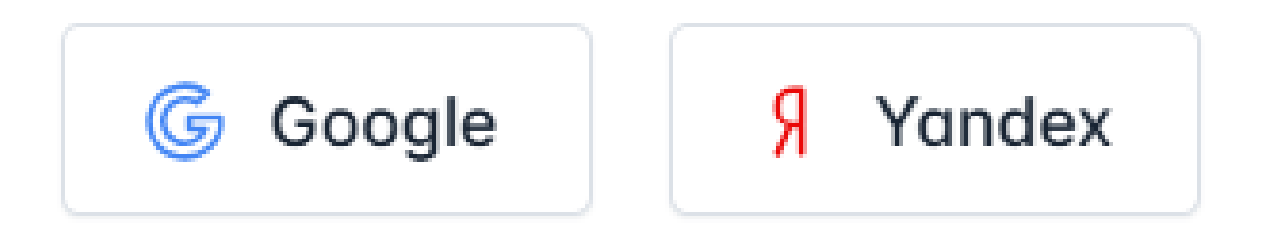

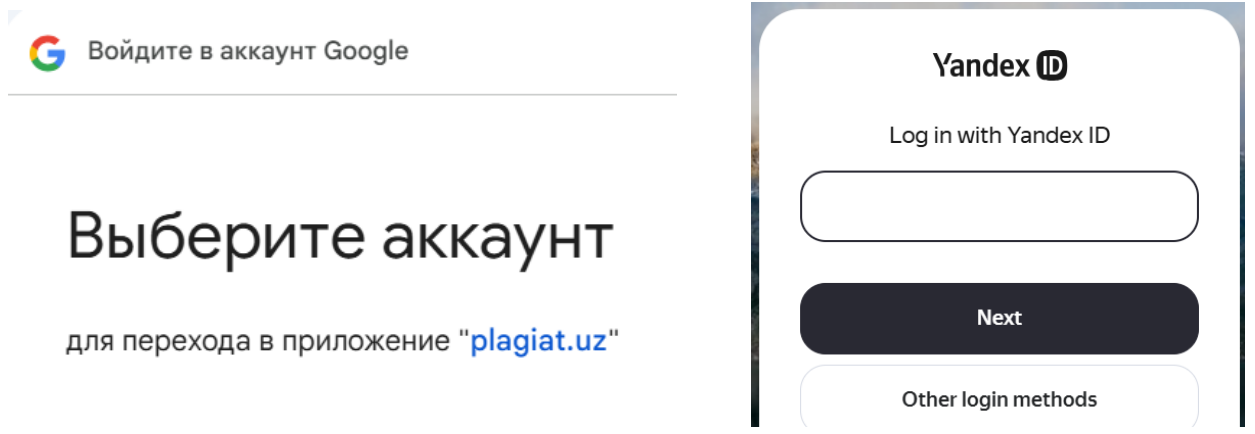

# 4-rasm. Mavjud google yoki yandex pochtalar orqali tizimga kirish

Plagiat.uz tizimi oʻzbek, ingliz, qoraqalpoq va rus tillari (5-rasm)da ishlab chiqilgan boʻlib, ushbu tillarda yoʻriqnomalariga ega.

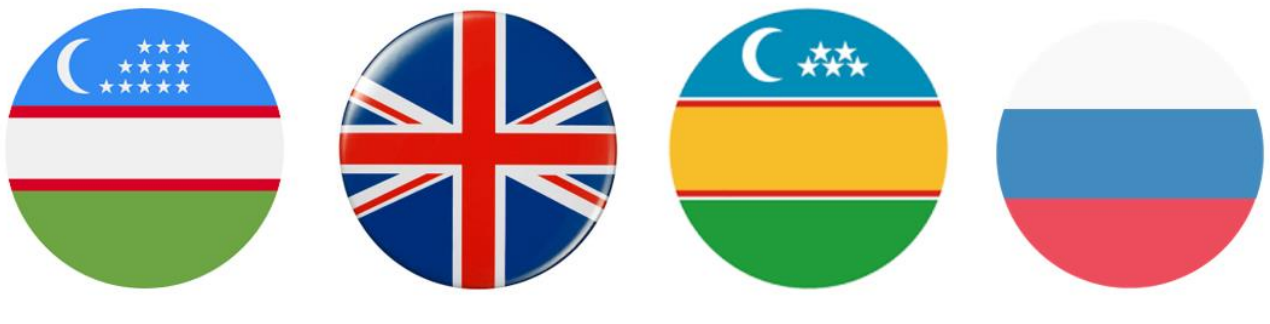

5-rasm. Tizim tillari

Yuqorida keltirilganidek, plagiat.uz tizimiga turli usullardan foydalanib kirish mumkin. Buning uchun foydalanuvchilar oʻzining oldindan mavjud boʻlgan e-mail pochta manzillari orqali yoki telegram akkaunti orqali ham kirishlari mumkin.

"Tizimga kirish" tugmasi bosilganda sayt yangi sahifaga oʻtadi (3-rasm). Bu web sahifaning pastki qismida "Telegram" logotipi joylashgan (6-rasm). "Telegram" tugmasi ustiga sichqoncha bilan bir marta bosiladi.

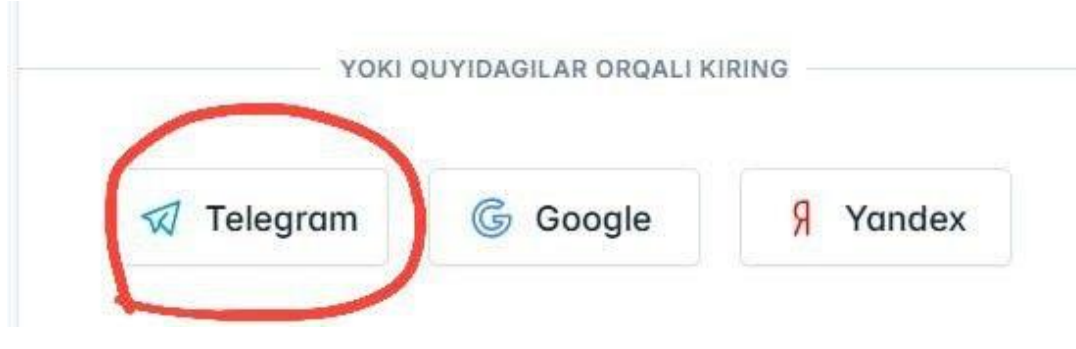

6-rasm. Telegram logotipi

Telegram logotipi orqali oddiy foydalanuvchi sifatida (shaxsiy) akkauntga kirish mumkin. Davlat nomi, mobil aloqa raqami kiritiladi va "Keyingi" tugmasi bosiladi (7rasm).

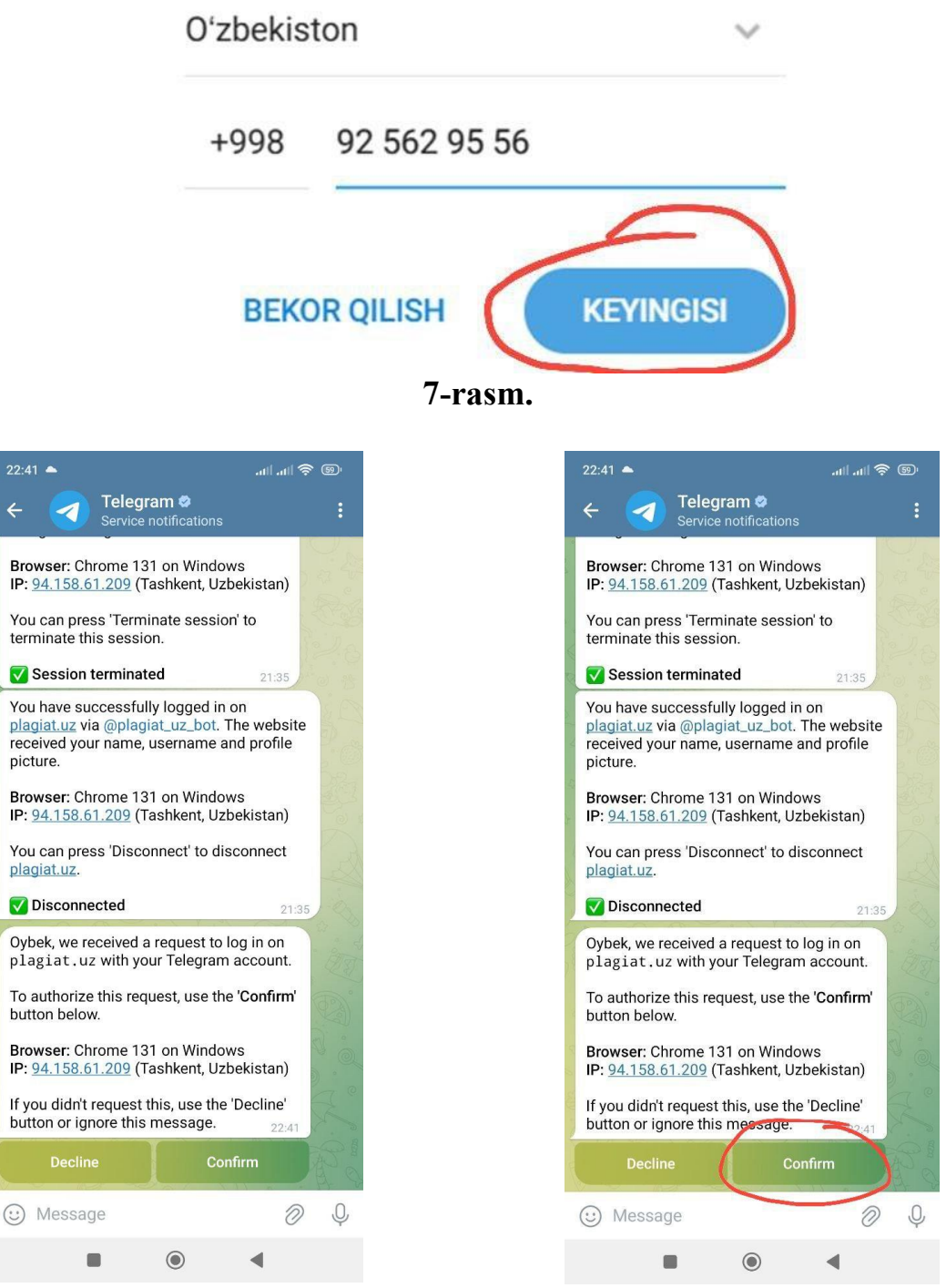

# 8-rasm. Tasdiqlash

Sizning mobil aloqa vositangiz (telefon) raqamingizga ochilgan telegramga 8rasmda koʻrsatilgan koʻrinishda xabar keladi. Ushbu xabarning eng pastki qismida "Tasdiqlash" tugmasi ustiga bosasiz. Plagiat.uz saytida, 9-rasmda koʻrsatilgan sahifa ochiladi. "Qabul qilish" tugmasini bosib, plagiat.uz sahifasida shaxsiy akkauntga ulanasiz.

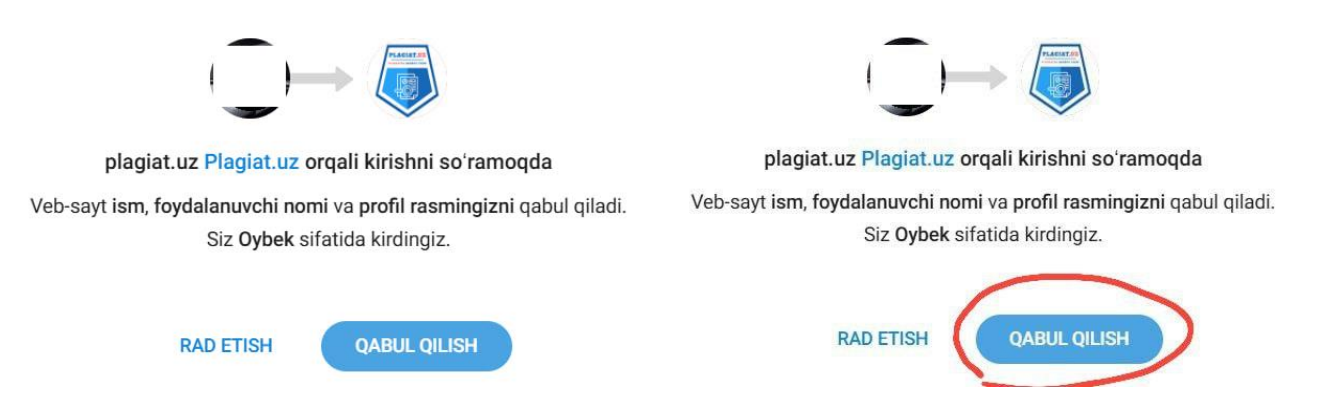

#### 9-rasm.

Plagiat.uz sahifasida shaxsiy akkauntga kirilganda, sizga ID raqam beriladi. ID raqamingiz shaxsiy kabinetingiz yuqorisida joylashadi (10-rasm). Agarda, siz gmail pochta manziliz orqali tizimga kirsangiz, tizim sizni yangi ID raqami bilan roʻyxatga oladi. Siz Yandex pochta manziliz orqali tizimga kirsangiz, tizimga kirsangiz, tizim sizni yana boshqa bir yangi ID raqami bilan roʻyxatga oladi. Shu sababli tizimga kirishda, oʻzingizga qulay boʻlgan usulni tanlashingiz va undan muntazam foydalanishingiz maqsadga muvofiq boʻladi.

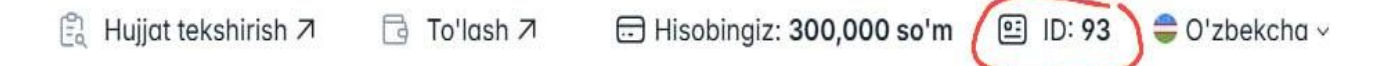

#### 10-rasm. Bosh menyu va ID raqam

Yuqorida keltirilgan plagiat.uz tizimiga kirish oddiy foydalanuvchilar uchundir. Jismoniy shaxslar tomonidan ixtiyoriy usulda tizimga kirish, koʻp marta roʻyxatdan oʻtishda hech qanday cheklovlar yoʻq. Jismoniy shaxslar oddiy foydalanuvchilar sifatida roʻyxatga olinadi. Oddiy foydalanuvchi interfeysi quyidagicha koʻrinishda boʻladi (11rasm).

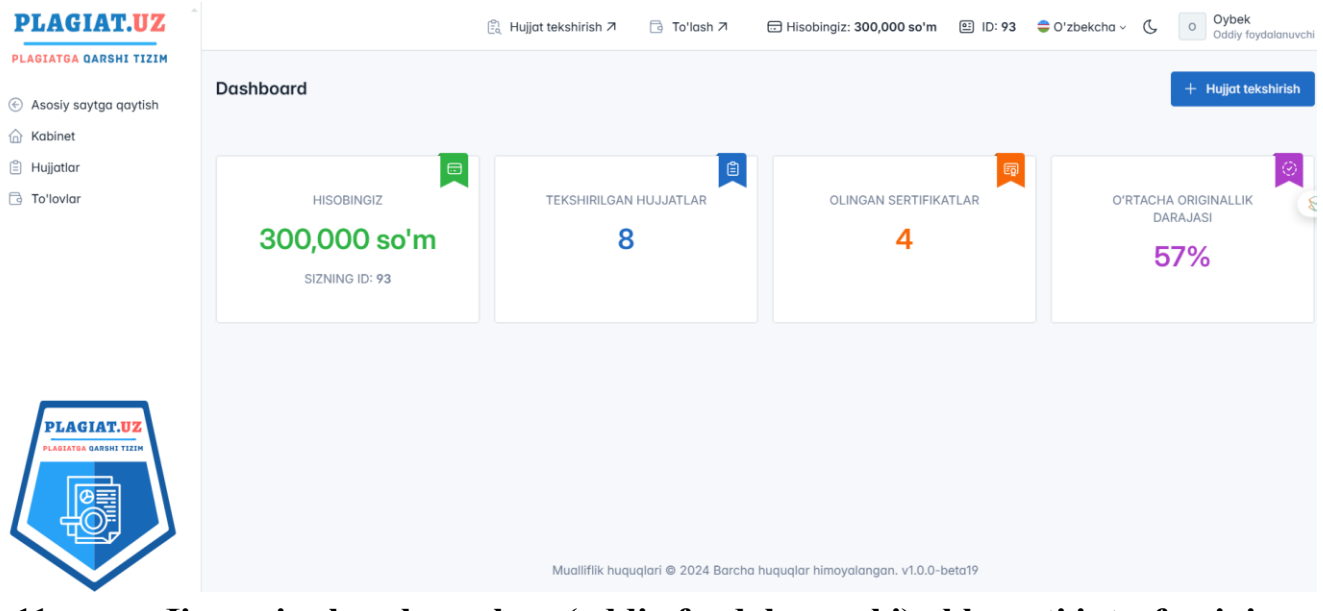

11-rasm. Jismoniy shaxslar uchun (oddiy foydalanuvchi) akkaunti interfeysining koʻrinishi

*Farqli,* yuridik shaxslar uchun tizimdan foydalanish va tizimga kirishda maxsus login va parollar plagiat.uz tizimi mas'ullari tomonidan beriladi. Yuridik shaxslar ya'ni tashkilotlarga bir nechta login va parollar taqdim etish imkoniyati mavjud. Tomonlarning kelishuvlaridan kelib chiqib, shartnoma asosida amalga oshiriladi.

*Qoʻshimcha*, yuridik shaxslar ya'ni davlat va nodavlat tashkilotlarning talablaridan kelib chiqib, ularga tizim interfeysini sozlash va tashkilotning oʻziga moslab berish joriy qilingan.

Yuridik shaxslar ya'ni davlat va nodavlat tashkilotlarning akkaunt interfeysi quyidagicha ko'rinishda bo'ladi (12-rasm). Tashkilotlar bir vaqtning o'zida bir qancha hujjatlar paketini plagiatga tekshirishlari mumkin. Oddiy foydalanuvchilarda ham bu imkoniyat mavjud. Ammo, davlat va nodavlat tashkilotlar tomonidan koʻp sonli hujjatlarni bir vaqtda tekshirishga toʻgʻri keladi. Shu sababli, bir vaqtning oʻzida, bir plagiat.uz akkauntiga bir nechta login va parollar bilan kirish imkoniyati beriladi. Bu login va parollar bilan tizimga bir vaqtda kirish va foydalanish mumkin. Bunda, har bir login parol egasi tomonidan foydalanilgan tekshirishlar soni qayd etib boriladi. Ularning statistikasi akkaunt interfeysida yoritilgan. Plagiat.uz tizimi tomonidan statistik ma'lumotlar avtomatik bajariladi va doimiy monitoring qilinadi.

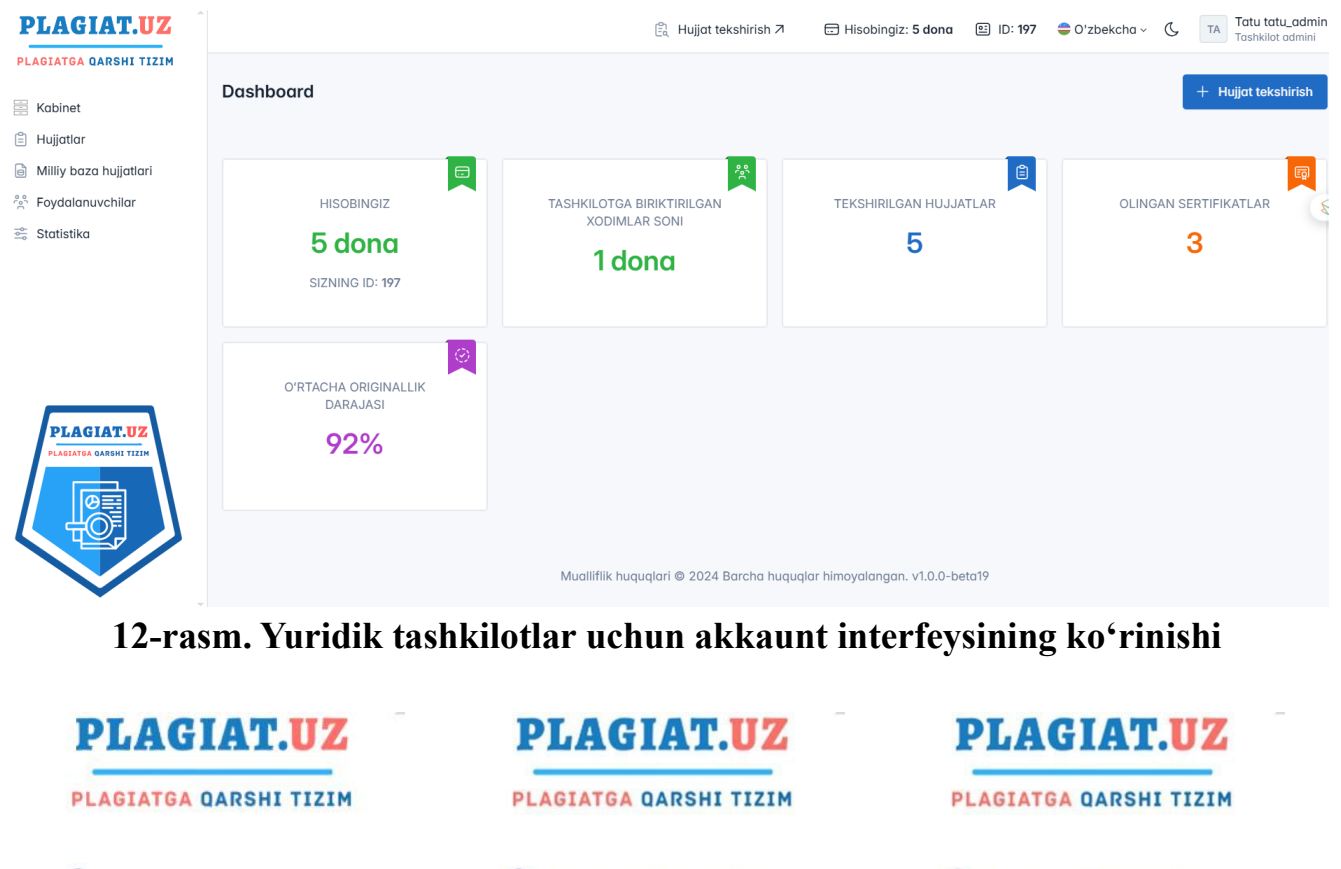

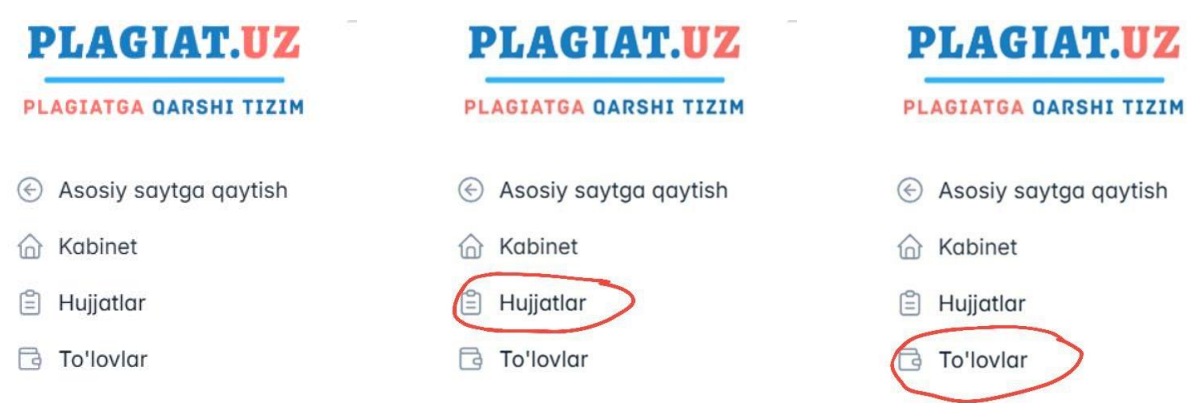

## 13-rasm.

Plagiat.uz tizimida shaxsiy akkaunt interfeysining chap tomon yuqori qismida (13rasm)da koʻrsatilgan menyu ustunlari joylashgan. "Plagiat.uz plagiatga qarshi tizimida" logotipi ustiga bosilganda, sayt oʻzini-oʻzi (ctrl+f5 yoki update) qiladi. "Asosiy saytga qaytish" menyusiga bosganingizda, saytning bosh sahifasi (1-rasm)ga oʻtiladi. Bu ikki holatlarda ham, tizim aktiv holatni saqlab qoladi. Tizimdan toʻliq chiqib ketish buyrugʻi bajarilmagunga qadar, tizim aktiv hisoblanadi. Begona kompyuter vositalaridan foydalanganda, doim tizimdan chiqib ketish tavsiya etiladi. "Kabinet" menyusi bosilganda (11-rasm) doimiy sahifaga qaytiladi. "Hujjatlar" menyusi bosilganda (14rasm) sahifa ochiladi. "Toʻlovlar" menyusiga bosilganda (15-rasm) mening profilim sahifasida "Shaxsiy", "Akkaunt sozlamalari", "Toʻlovlar" nomli zakladkalar ochiladi. "Toʻlovlar" menyusidagi mening profilim sahifasida "Shaxsiy" nomli zakladka ustiga bosib, shaxsiy ma'lumotlarni zarur bo'lganda tahrirlash va saqlash mumkin. "To'lovlar" menyusidagi mening profilim sahifasida "Akkaunt sozlamalari" nomli zakladka ustiga bosib, telefon raqamingiz va e-mail pochta manzil nomini o'zgartirish va saqlash mumkin. Bu bo'limda to'lovlar tarixi, hozirgi holati va ma'lumotlar aks etgan bo'ladi.

| PLAGIAT.UZ                                      |                                                                                          | 🖹 Hujjat tekshirish 🛪 | 🗟 To'lash 7 | ⊡ Hisobingiz: 300,000 so'm | E ID: 93 | 韋 O'zbekcha ~ | (                    |
|-------------------------------------------------|------------------------------------------------------------------------------------------|-----------------------|-------------|----------------------------|----------|---------------|----------------------|
| PLAGIATGA QARSHI TIZIM     Sosiy saytga qaytish | Hujjatlar                                                                                |                       |             |                            |          |               |                      |
| <ul><li>Kabinet</li><li>Hujjatlar</li></ul>     | Hujjatlar                                                                                |                       |             |                            |          |               | <b>∽</b><br><u>≭</u> |
| 🗟 To'lovlar                                     | <b>⊽</b> Filtr                                                                           |                       |             |                            |          | Q Qidiruv     |                      |
|                                                 | FAYL NOMI<br>pdf analiz-rossiyskogo-rynka-<br>nes-uslug.pdf<br>✓ Tekshirish yakunlandi - | -fit<br>1.52%         |             | 23-Oct 2024 20:18          | NATIJA   |               |                      |
|                                                 | - 44 1000 Article Test 0000 1                                                            | 10                    |             |                            |          |               |                      |

## 14-rasm. Hujjatlar sahifasi

Jismoniy va yuridik shaxslar uchun ham interfeyslar oʻxshash. Hujjatlarni plagiatga tekshirishni boshlash uchun oldin toʻlov amalga oshiriladi.

| PLAGIAT.UZ              |                |                     | 🖺 Hujjat tekshi | rish 7 📑 To'lash 7 | 🖽 Hisobingiz: 300,000 so'm | 🖭 ID: 93 | 😄 O'zbekcha 🗸 🕓 |
|-------------------------|----------------|---------------------|-----------------|--------------------|----------------------------|----------|-----------------|
| PLAGIATGA QARSHI TIZIM  | Moning Drofili |                     |                 |                    |                            |          |                 |
| 🔄 Asosiy saytga qaytish | Mening Profili | m                   |                 |                    |                            |          |                 |
| ☆ Kabinet               | 8 Shaxsiy      | Akkount sozlamalari | 🔁 To'lovlar     |                    |                            |          |                 |
| 🖹 Hujjatlar             | Pul o'tkazm    | alari               |                 |                    |                            |          |                 |
| 🔁 To'lovlar             | F ul o tRuzini |                     |                 |                    |                            |          |                 |
|                         | #              | TO'LOV TIZIMI       |                 | TO'LOV MIQDORI     | PUL BIRILIGI               |          | HOLAT           |
|                         | 80             | bonus               |                 | 120,000            | UZS                        |          | Bajarilgan      |
|                         | 87             | bonus               |                 | 500,000            | UZS                        |          | Bajarilgan      |

# 15-rasm. To'lovlar bo'limi

Toʻlovlarni amalga oshirish uchun interfeysning yuqori qismida joylashgan menyular qatoridagi "Toʻlash" buyrugʻidan foydalaniladi. "Toʻlash" buyrugʻi ustiga bosing va ushbu sahifa ochiladi (16-rasm). Tekshirishlar soni va sertifikatlar sonini kiriting. Tizim avtomatik narxni belgilaydi va koʻrsatadi. Toʻlov tizimi boʻlimidan pul oʻtkazish usulini tanlang. Toʻlash tugmasini bosing. Toʻlov amalga oshirilganidan soʻng, yuqoridagi menyuda hisobingiz doimiy aks etib turadi.

|                                                                                  | Ē                                        | Hujjat tekshirish 7                                               | 🔁 To'lash 🛪                                                     | Hisobingiz: 300,000 so'm                                                           | E ID: 93                  | 韋 Oʻzbekcha ~         | C           | Oddiy foydalanuv |
|----------------------------------------------------------------------------------|------------------------------------------|-------------------------------------------------------------------|-----------------------------------------------------------------|------------------------------------------------------------------------------------|---------------------------|-----------------------|-------------|------------------|
| Hisobni to'ldirish                                                               |                                          |                                                                   |                                                                 |                                                                                    |                           |                       |             |                  |
| To'lov                                                                           |                                          |                                                                   |                                                                 |                                                                                    |                           |                       |             |                  |
| <ul> <li>Narxlar</li> <li>Hozirda hujjatlar</li> <li>emas). Nechta hu</li> </ul> | yagona ta'rif boʻy<br>ujjat tekshirmoqch | richa har biri uchun <mark>44</mark><br>iligingizni belgilang, hi | <mark>,000</mark> so'mdan tekshiril<br>sobingizni to'ldiring va | adi va bitta sertifikat uchun <mark>5,00</mark><br>oʻz hujjatlaringizni tekshiring | <mark>00</mark> so'mdan y | aratilinadi (Sertifik | at yaratish | majburiy         |
| Hujjatlar soni                                                                   |                                          | Summa                                                             |                                                                 | To'lov tizimi                                                                      |                           |                       |             |                  |
| 1                                                                                | dona                                     | 44000                                                             | so'm                                                            | Payme                                                                              |                           |                       |             |                  |
| Sertifikatlar soni                                                               |                                          | Summa                                                             |                                                                 |                                                                                    |                           |                       |             |                  |
| 1                                                                                | dona                                     | 5000                                                              | so'm                                                            | 🔿 ссіск                                                                            |                           |                       |             |                  |
|                                                                                  |                                          | Summa                                                             |                                                                 |                                                                                    |                           |                       |             |                  |
| To'lov uchun jami                                                                |                                          | 49000                                                             | so'm                                                            |                                                                                    |                           |                       |             |                  |
|                                                                                  |                                          |                                                                   |                                                                 |                                                                                    |                           |                       |             |                  |

# 16-rasm. Hisobni toʻldirish

To'lov amalga oshirilganidan so'ng, hujjatlaringizni plagiatga tekshirish uchun (17-rasm)da ko'rsatilgan "Hujjat tekshirish" menyusini tanlang. "Hujjat tekshirish" menyusi ustiga sichqoncha bilan bir marta bosing. Ekran markazida joylashgan "Hujjatni tanlang" yozuvi ustiga bosing.

|                   | 🖹 Hujjat tekshirish 🛪 | ☐ To'lash 7            | 🕀 Hisobingiz: 300,000 so'm              | E ID: 93 | ➡ O'zbekcha ~ | C | 0 | Oybek<br>Oddiy foydalanuvchi |
|-------------------|-----------------------|------------------------|-----------------------------------------|----------|---------------|---|---|------------------------------|
| Hujjat tekshirish |                       |                        |                                         |          |               |   |   |                              |
| Hujjatni yuklash  |                       |                        |                                         |          |               |   |   |                              |
|                   |                       |                        | -                                       |          |               |   |   | (8                           |
|                   | Hu                    | ujjatni shu joyga tort | tib shlang yoki <u>hujjatni tanlang</u> | ノ        |               |   |   |                              |
| Hujjat nomi *     | Hujjat nomi           |                        |                                         |          |               |   |   |                              |
| Hujjat turi *     | Hujjat turini tanlan  | g                      |                                         |          |               |   |   | ~                            |
| Hujjat tavsifi    | Hujjat tavsifi        |                        |                                         |          |               |   |   |                              |

# 17-rasm. Hujjat tekshirish

Ekran markazida joylashgan "Hujjatni tanlang" yozuvi (17-rasm)da qizil chiziq bilan aylana olingan holda koʻrsatilgan. Ushbu "Hujjatni tanlang" yozuvi ustiga bosilganda, ekranda ushbu koʻrinishda yangi oyna ochiladi (18-rasm). Hujjat joylashgan joyni toping va hujjatni tanlang.

| PLAGIAT.UZ              | 🖹 Hujjat tekshirish 7 📑 Toʻlash 7 🚍 Hisobingiz: 300,000 soʻm 🖭 ID: 93 🌻 Oʻzbekcha - 🐧 Oʻybek                    | vch |
|-------------------------|----------------------------------------------------------------------------------------------------|-----|
| PLAGIATGA QARSHI TIZIM  | Open X                                                                                                    |     |
| 🛞 Asosiy saytga qaytish | $\leftrightarrow \rightarrow \lor \uparrow \checkmark$ Downloads $\rightarrow$ $\lor$ C Search Downloads $\rho$ |     |
| 💮 Kabinet               | Organize - New folder 📃 - 🔲 🔇                                                                                   |     |
| 🖺 Hujjatlar             | A Home Date modified Type                                                                                       |     |
| 🗟 To'lovlar             | Coday<br>Coday<br>Telegram Desktop 24.11.2024 14:58 File folder                                                 | 8   |
|                         | ✓ Downloads *                                                                                                   |     |
|                         | Documents *                                                                                                    |     |
|                         | Z Pictures *                                                                                                    |     |
|                         | 🕜 Music *                                                                                                    |     |
|                         | File name: Custom Files  Custom Files Copen  Cancel                                                             |     |
|                         | Hujjat tavsifi Hujjat tavsifi                                                                                   |     |
|                         |                                                                                                    |     |

# 18-rasm. Hujjat joylashgan joyni topish va tanlash

Tanlangan hujjat plagiat.uz tizimiga yuklanadi (19-rasm). Hujjat notoʻgʻri yuklangan boʻlsa, "Faylni olib tashlash" yozuvi ustiga bosing. Hujjat tizimdan olib tashlanadi. Agar ishni davom ettirmoqchi boʻlsangiz, pastki qismda joylashgan "Hujjat nomi", "Hujjat turi", "Hujjat tavsifi" boʻlimlarini toʻldiring. Ushbu boʻlimlarni toʻldirmasdan ham hujjatni tekshirish mumkin. Hujjatni tekshirish uchun pastki oʻng tomonda joylashgan "Tekshirish" tugmasini bosing (20-rasm).

| lujjatni yuklasn |                       |                                      |
|------------------|-----------------------|--------------------------------------|
|                  |                       | 41.2 KB<br>↓<br>Faylni olib tashlash |
| lujjat nomi *    | 2.docx                |                                      |
|                  | Hujjat turini tanlang |                                      |
| lujjat turi *    |                       |                                      |

19-rasm. Hujjatni yuklash

|                | 41.2 KB<br>2.docx<br>11 Faylni olib tashlash |            |
|----------------|----------------------------------------------|------------|
| Hujjat nomi *  | 2.docx                                       |            |
| Hujjat turi *  | Hujjat turini tanlang                        | ~          |
| Hujjat tavsifi | Hujjat tavsifi                               |            |
|                |                                              | Tekshirish |

#### 20-rasm. Hujjatni tekshirish

Hujjatlarni tekshirish vaqti koʻp sonli hujjatlar uchun 5-10 minut. Plagiatga tekshirilgan hujjatlar menyular ustuni joylashgan "Hujjatlar" boʻlimida ketma-ket joylashib boradi (21-rasm).

| PLAGIAT.UZ                                         |                                                                                               | 🖺 Hujjat tekshirish 🛪 | 🗟 To'lash 🛛 | 🗔 Hisobingiz: 300,000 so'm | 티 ID: 93 | 韋 O'zbekcha ~ | <u>د</u> ۰   | Oybek<br>Oddiy foydalanuvchi |
|----------------------------------------------------|-----------------------------------------------------------------------------------------------|-----------------------|-------------|----------------------------|----------|---------------|--------------|------------------------------|
| PLAGIATGA QARSHI TIZIM     G Asosiy saytga qaytish | Hujjatlar                                                                                     |                       |             |                            |          |               | +            | Hujjat tekshirish            |
| G Kabinet                                          | Hujjatlar                                                                                     |                       |             |                            |          |               | Oxirgi yan   | gilanish: 15:23:00           |
| <ul> <li>Hujjatlar</li> <li>To'lovlar</li> </ul>   | <b>⊽</b> Filtr                                                                                |                       |             |                            |          | Q Qidiruv     | reyingi ye   | ×                            |
|                                                    | FAYL NOMI                                                                                     |                       |             | YARATILGAN VAQTI           | NATIJA   |               |              |                              |
|                                                    | pdf analiz-rossiyskogo-rynka-<br>nes-uslug.pdf                                                | fit<br>1.52%          |             | 23-Oct 2024 20:18          | Interak  | tiv ko'rish   | $\checkmark$ |                              |
| PLAGIAT.UZ                                         | pdf 1289-Article Text-3038-1-1<br>-20231209.pdf                                               | 0<br>3.18%            |             | 23-Oct 2024 20:17          | Interak  | tiv ko'rish   | $\checkmark$ |                              |
|                                                    | pdf 358-360+Qoraqaipoq+Mu<br>qa-Uslubi+Oʻziga-Yarasha-Xiln<br>-Xil+Va+Rang-Barangligi.pdf<br> | si<br>ta<br>0.81%     |             | 23-Oct 2024 20:15          | Interak  | tiv ko'rish   | ~            |                              |

21-rasm. Tekshirilgan hujjatlar

Tekshirilgan hujjatlar boʻlimidan har bir hujjat boʻyicha plagiatga tekshirilgani toʻgʻrisida ma'lumotlarni yuklab olish mumkin. Oʻng tomonda joylashgan "Interaktiv koʻrish" tugmasidan keyin "…" belgisi mavjud. Ushbu "…" tugma ustiga bosganingizda ekranda tekshiruv natijalarini koʻrsatadigan toʻliq hisobot, tahliliy hisobot va belgilangan namunadagi xulosa (SERTIFIKAT)ni taqdim etadi. Buning uchun toʻliq hisobot, tahliliy

hisobot va belgilangan namunadagi xulosa (SERTIFIKAT)lardan birini tanlash kifoya (22-rasm).

| Hujj | atlar                                                                       |                   |            |         | ✓ Oxirgi yangilanish: 23:19:5<br>∑ Keyingi yangilanish: 0s                       |
|------|-----------------------------------------------------------------------------|-------------------|------------|---------|----------------------------------------------------------------------------------|
| ি    | Filtr                                                                       |                   |            | Q Qidir | uv X                                                                             |
|      | FAYL NOMI                                                                   | YARATILGAN VAQTI  | NATIJA     |         |                                                                                  |
|      | pdf Avtoreferat DSc 04.07.2024.<br>pdf <hr/> Tekshirish yakunlandi - 78.87% | 27-Oct 2024 20:53 | Interaktiv | ko'rish | <br>y To'liq hisobotni yuklash                                                   |
|      | docx Disser_Oybek.docx Tekshirish yakunlandi - 99.20%                       | 27-Oct 2024 20:31 | Interaktiv | ko'rish | <ul> <li>✓ Tahliliy hisobotni yuklash</li> <li>✓ Sertifikatni yuklash</li> </ul> |
|      | docx Dis_F.Jdocx                                                            |                   |            |         |                                                                                  |

# 22-rasm. Toʻliq hisobot, Tahliliy hisobot va SERTIFIKATni yuklab olish

Toʻliq hisobot, tahliliy hisobot yoki sertifikatni yuklash buyruqlari tanlanganda, kerakli hujjat yangi web sahifada pdf formati koʻrinishida ochiladi. Saqlash boʻlimiga oʻtib yuklab olinadi. Ushbu hisobotlarni istalgan vaqtda tizimga kirib yuklab olish mumkin. Hujjatlarni yuklab olishda cheklovlar yoʻq. Ammo, har bir tekshirish uchun alohida toʻlov qilingandan keyingina tizim ishni davom ettiradi.

Plagiat.uz tizimi koʻchirilgan matnlarning qaysi manbalardan olinganini aniqlash va ularni aniq ifodalash imkoniyatiga ega (23-rasm).

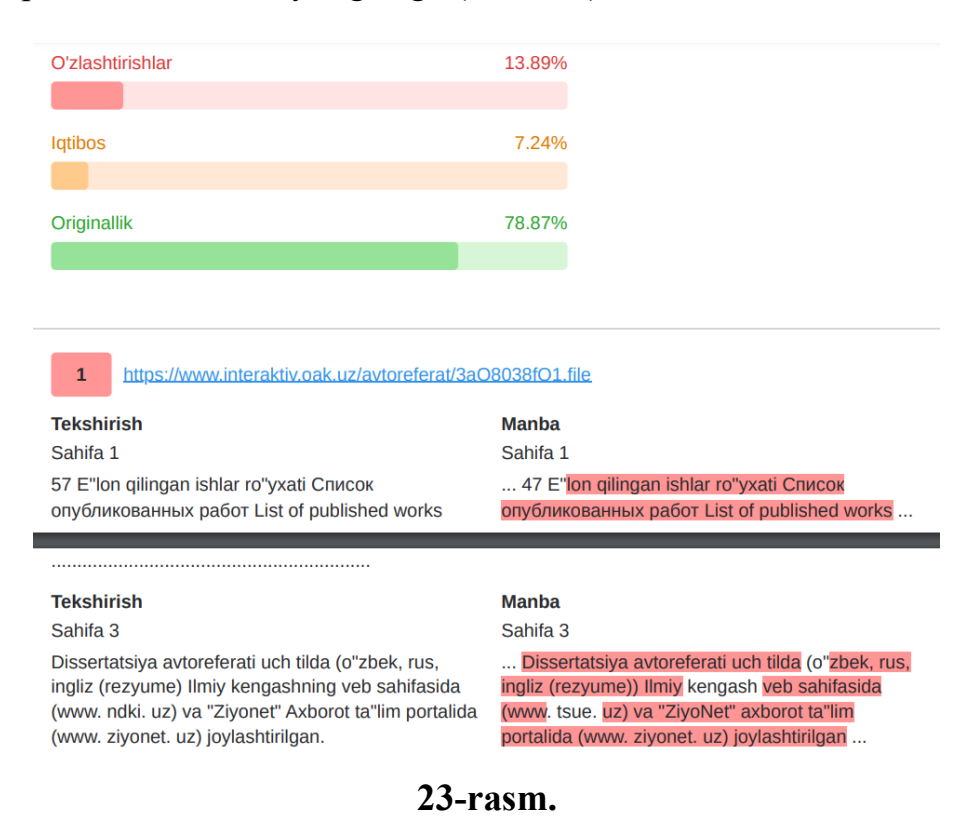

Tizimda matnlarning mazmuni oʻzgarmasdan, soʻz va iboralar almashgan holatlar (parafrazalar)ni aniqlash funksiyasi mavjud (24-rasm).

| Sahifa 31                                                                                                    | Sahifa 35                                                                                                    |
|----------------------------------------------------------------------------------------------------|----------------------------------------------------------------------------------------------------|
| Обзор зарубежных научных исследований по                                                                                                    | Обзор зарубежных научных исследований по                                                                                               |
| теме диссертации.                                                                                                    | теме диссертации                                                                                                    |
| 2023                                                                                                    |                                                                                                    |
| https://drive.google.com/file/d/1xrot7USd8g                                                                                                    | <u>gYJq-y8sAF2JHAcNywcDD90/view</u>                                                                                                    |
| Tekshirish                                                                                                    | Manba                                                                                                    |
| Sahifa 31                                                                                                    | Sahifa 37                                                                                                    |
| Обзор зарубежных научных исследований по                                                                                                    | Обзор зарубежных научных исследований по                                                                                               |
| теме диссертации.                                                                                                    | теме диссертации                                                                                                    |
| <b>410</b> <u>http://library.navoiy-</u><br>uni.uz/files/ingliz va ozbek tillarida olamr                                                                                                    | ning frazeologik manzarasida gender kontseptlari                                                                                       |
| 410 <u>http://library.navoiy-</u><br>uni.uz/files/ingliz_va_ozbek_tillarida_olamm<br>ing_shakllanishi.pdf                                                                                                    | ningfrazeologik_manzarasida_genderkontseptlari                                                                                         |
| 410 <u>http://library.navoiy-</u><br>uni.uz/files/ingliz_va_ozbek_tillarida_olamming_shakllanishi.pdf                                                                                                    | ningfrazeologik_manzarasida_genderkontseptlari<br>Manba                                                                                |
| 410 <u>http://library.navoiy-</u><br>uni.uz/files/ingliz_va_ozbek_tillarida_olamm<br>ing_shakllanishi.pdf<br>Tekshirish<br>Sahifa 31                                                                                                    | ning_frazeologik_manzarasida_gender_kontseptlari<br>Manba<br>Sahifa 33                                                                 |
| 410http://library.navoiy-<br>uni.uz/files/ingliz_va_ozbek_tillarida_olamming_shakllanishi.pdfTekshirishSahifa 31Обзор зарубежных научных исследований по<br>теме диссертации.                                                                                                    | ningfrazeologik_manzarasida_genderkontseptlari<br>Manba<br>Sahifa 33<br>Обзор зарубежных научных исследований по<br>теме диссертации2  |
| 410       http://library.navoiy-<br>uni.uz/files/ingliz_va_ozbek_tillarida_olamming_shakllanishi.pdf         Tekshirish         Sahifa 31         Обзор зарубежных научных исследований по<br>теме диссертации.         Пространственные особенности форг<br>транспорта Санкт-Петербургской агло                                         | hingfrazeologik_manzarasida_genderkontseptlar<br>Manba<br>Sahifa 33<br>Обзор зарубежных научных исследований по<br>теме диссертации2   |
| 410       http://library.navoiy-<br>uni.uz/files/ingliz_va_ozbek_tillarida_olamming_shakllanishi.pdf         Tekshirish         Sahifa 31       Обзор зарубежных научных исследований по<br>теме диссертации.         411       Пространственные особенности форм<br>транспорта Санкт-Петербургской агло<br>2020, Атаев Пётр Геннадьевич | ning_frazeologik_manzarasida_gender_kontseptlar<br>Manba<br>Sahifa 33<br>Обзор зарубежных научных исследований по<br>теме диссертации2 |

Tekshirish Sahifa 31 Manba Sahifa 7

# 24-rasm. Parafrazalash yoʻli bilan oʻzlashtirilgan matnlar

Plagiat.uz tizimi sun'iy intellekt - AI texnologiyalari yordamida generatsiya qilingan matnlarni aniqlash xususiyatiga ega (25-rasm).

Data Analytics Tools Purpose: Analyze data to extract meaningful insights. Examples: Apache Spark: A powerful engine for big data processing.<sup>24</sup> Machine Learning Algorithms: Used for predictive analytics and pattern recognition(Ambrus, 2023). Material properties such as yield stress and fracture toughness also play a role in determining the cutting behavior and chip formation(Williams & Patel, 2016). Cutting Parameters

Key cutting parameters include cutting speed, feed rate, and depth of cut, which significantly affect surface roughness and machining time(Tamrakar & Vishwakarma, 2017).<sup>2</sup>

Optimization of these parameters can lead to improved tool life and reduced environmental impact, as evidenced by studies focusing on energy efficiency and noise reduction(Zhang et al., 2018).

# 25-rasm. Sun'iy intellekt - AI texnologiyalari yordamida generatsiya qilingan matnlar

Plagiat.uz xalqaro ilmiy nashriyotlar, kutubxonalar, va milliy ilmiy nashrlar bazasiga integratsiya qilingan va muntazam integratsiya qilib borish uchun moʻljallangan algoritm asosida ishlaydi (26-rasm).

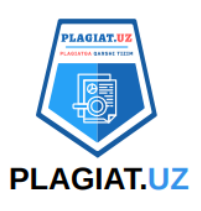

# Kengaytirilgan hisobot

Yaratilgan: 27/10/2024 18:53:48

Yil: 2024

Sahifalar: 63

**Qidiruv modullari:** Internet 2.0, IEEE, Elektron kutubxona tizimlari to'plami, Rossiya davlat kutubxonasi dissertatsiyalari, Rossiya davlat kutubxonasining tezislari, Ilmiy maqolalar to'plami, Vikipediya:Ru, Vikipediya:En, Huquqiy hujjatlar to'plami, Rossiya Federatsiyasi Oliy attestatsiya komissiyasining dissertatsiyalari, Rossiya Federatsiyasi Oliy attestatsiya komissiyasining tezislari, KiberLeninka ilmiy elektron kutubxonasi, Ilmiy maqolalar 2.0, Rossiya Federatsiyasi sanoat mulki federal instituti, Birlashgan universitetlar to'plami, Local user collection "InsoftLab", O'zbekiston hududiy to'plami, O'zbekiston Milliy kutubxonasi, Ensiklopediyalar to'plami

Hujjat raqami: 23949

Yuklab olishni boshlash: 27/10/2024 18:53:48

# 26-rasm. xalqaro ilmiy nashriyotlar, kutubxonalar, va milliy ilmiy nashrlar

bazalari

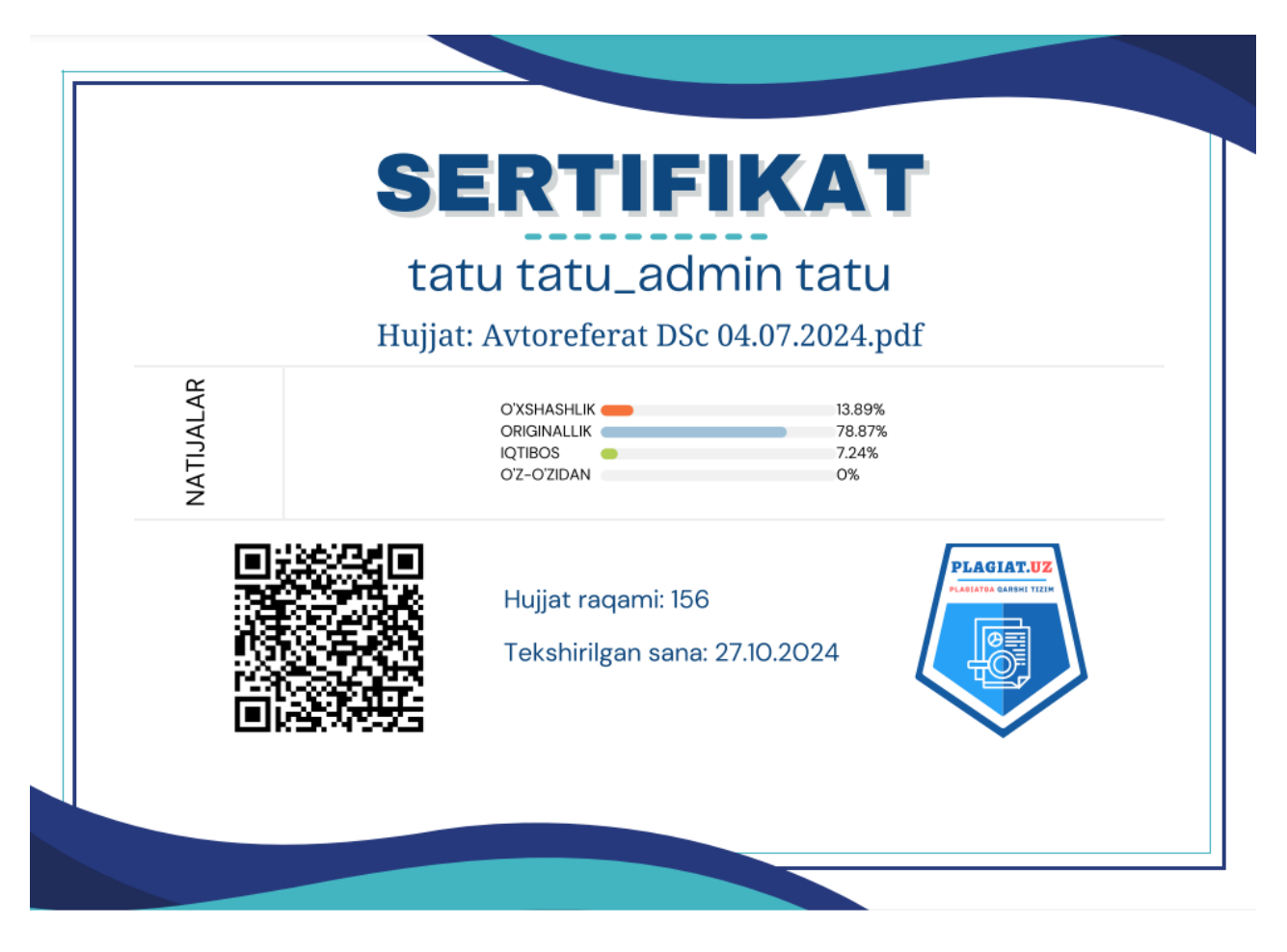

27-rasm. Sertifikat namunasi

# Bog'lanish uchun ma'lumotlar

# **Telegram:**

@plagiat\_uz\_1

 $@plagiat_uz_2$ 

# Manzil:

Xorazm viloyati, IT-Park,

Tinchlik koʻchasi

## **Telefonlar:**

+998 93 993-77-55

+998 94 437-77-55

## e-mail:

info@plagiat.uz

support@plagiat.uz